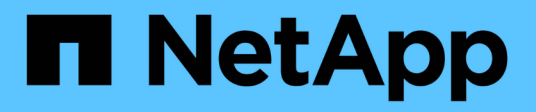

# Como entrar e sair

StorageGRID

NetApp March 12, 2025

This PDF was generated from https://docs.netapp.com/pt-br/storagegrid-116/tenant/signing-in-to-tenantmanager.html on March 12, 2025. Always check docs.netapp.com for the latest.

# Índice

| Como entrar e sair              | <br> | . 1 |
|---------------------------------|------|-----|
| Inicie sessão no Tenant Manager | <br> | . 1 |
| Sair do Tenant Manager          | <br> | . 3 |

## Como entrar e sair

### Inicie sessão no Tenant Manager

Você acessa o Gerenciador do Locatário inserindo o URL do locatário na barra de endereços de um navegador da web suportado.

#### O que você vai precisar

- Tem de ter as suas credenciais de início de sessão.
- Você deve ter um URL para acessar o Gerenciador do Locatário, conforme fornecido pelo administrador da grade. O URL será parecido com um destes exemplos:

https://FQDN or Admin Node IP/

https://FQDN or Admin Node IP:port/

https://FQDN or Admin Node IP/?accountId=20-digit-account-id

https://FQDN or Admin Node IP:port/?accountId=20-digit-account-id

O URL sempre contém o nome de domínio totalmente qualificado (FQDN) ou o endereço IP usado para acessar um nó de administração e, opcionalmente, também pode incluir um número de porta, o ID da conta de locatário de 20 dígitos ou ambos.

- Se o URL não incluir o ID de conta de 20 dígitos do locatário, você deve ter esse ID de conta.
- Você deve estar usando um navegador da web suportado.
- Os cookies devem estar ativados no seu navegador.
- Você deve ter permissões de acesso específicas.

#### Passos

- 1. Inicie um navegador da web suportado.
- 2. Na barra de endereços do navegador, insira o URL para acessar o Gerenciador de locatários.
- Se for solicitado um alerta de segurança, instale o certificado usando o assistente de instalação do navegador.
- 4. Inicie sessão no Gestor do Locatário.

A tela de login que você vê depende do URL digitado e se sua organização está usando o logon único (SSO). Você verá uma das seguintes telas:

 A página de login do Gerenciador de Grade. Clique no link Login do locatário no canto superior direito.

| Tenant Login | NetApp Support | I | NetApp |
|--------------|----------------|---|--------|
|              |                |   |        |

 A página de início de sessão do Tenant Manager. O campo ID da conta pode já estar concluído, como mostrado abaixo.

|                     | Storage    | GRID <sup>®</sup> Tenant Manager |   |
|---------------------|------------|----------------------------------|---|
|                     | Recent     | Optional                         | ۳ |
|                     | Account ID | 39105156032765926037             |   |
| NetApp <sup>,</sup> | Username   |                                  |   |
|                     | Password   |                                  |   |
|                     |            | Sign in                          |   |

- i. Se o ID da conta de 20 dígitos do locatário não for exibido, selecione o nome da conta do locatário se ele aparecer na lista de contas recentes ou insira o ID da conta.
- ii. Introduza o seu nome de utilizador e palavra-passe.
- iii. Clique em entrar.

É apresentado o Painel do Gestor do Locatário.

• A página SSO da sua organização, se o SSO estiver ativado na grade. Por exemplo:

| ord |
|-----|

Insira suas credenciais SSO padrão e clique em entrar.

• A página de login SSO do Tenant Manager.

|                     | StorageG   | RID <sup>®</sup> Sign in               |      |
|---------------------|------------|----------------------------------------|------|
|                     | Recent     | S3 tenant                              | -    |
| NetApp <sup>.</sup> | Account ID | 27469746059057031822                   |      |
|                     |            | For Grid Manager, leave this field bla | ink. |
|                     |            | Sign in                                |      |

- i. Se o ID da conta de 20 dígitos do locatário não for exibido, selecione o nome da conta do locatário se ele aparecer na lista de contas recentes ou insira o ID da conta.
- ii. Clique em entrar.
- iii. Inicie sessão com as suas credenciais SSO padrão na página de início de sessão SSO da sua organização.

É apresentado o Painel do Gestor do Locatário.

5. Se você recebeu uma senha inicial de outra pessoa, altere sua senha para proteger sua conta. Selecione *username* alterar senha.

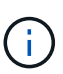

Se o SSO estiver ativado para o sistema StorageGRID, você não poderá alterar sua senha do Gerenciador do Locatário.

### Sair do Tenant Manager

Quando terminar de trabalhar com o Gestor do Locatário, tem de terminar sessão para garantir que os utilizadores não autorizados não conseguem aceder ao sistema StorageGRID. Fechar seu navegador pode não sair do sistema, com base nas configurações de cookies do navegador.

#### Passos

1. Localize o nome de usuário suspenso no canto superior direito da interface do usuário.

| ?Help 🗸         | 💄 Root 🔺 |
|-----------------|----------|
| Change Password |          |
| Sign Out        |          |

2. Selecione o nome de usuário e, em seguida, selecione Sair.

• Se o SSO não estiver em uso:

Você está desconetado do Admin Node. É apresentada a página de início de sessão do Gestor do Locatário.

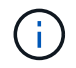

Se você tiver feito login em mais de um nó de administrador, será necessário sair de cada nó.

• Se o SSO estiver ativado:

Você está desconetado de todos os nós de administrador que estava acessando. É apresentada a página de início de sessão do StorageGRID. O nome da conta de locatário que você acabou de acessar é listado como padrão na lista suspensa **Recent Accounts** (Contas recentes) e o **Account ID** do locatário é mostrado.

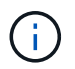

Se o SSO estiver ativado e você também estiver conetado ao Gerenciador de Grade, você também deverá sair do Gerenciador de Grade para sair do SSO.

#### Informações sobre direitos autorais

Copyright © 2025 NetApp, Inc. Todos os direitos reservados. Impresso nos EUA. Nenhuma parte deste documento protegida por direitos autorais pode ser reproduzida de qualquer forma ou por qualquer meio — gráfico, eletrônico ou mecânico, incluindo fotocópia, gravação, gravação em fita ou storage em um sistema de recuperação eletrônica — sem permissão prévia, por escrito, do proprietário dos direitos autorais.

O software derivado do material da NetApp protegido por direitos autorais está sujeito à seguinte licença e isenção de responsabilidade:

ESTE SOFTWARE É FORNECIDO PELA NETAPP "NO PRESENTE ESTADO" E SEM QUAISQUER GARANTIAS EXPRESSAS OU IMPLÍCITAS, INCLUINDO, SEM LIMITAÇÕES, GARANTIAS IMPLÍCITAS DE COMERCIALIZAÇÃO E ADEQUAÇÃO A UM DETERMINADO PROPÓSITO, CONFORME A ISENÇÃO DE RESPONSABILIDADE DESTE DOCUMENTO. EM HIPÓTESE ALGUMA A NETAPP SERÁ RESPONSÁVEL POR QUALQUER DANO DIRETO, INDIRETO, INCIDENTAL, ESPECIAL, EXEMPLAR OU CONSEQUENCIAL (INCLUINDO, SEM LIMITAÇÕES, AQUISIÇÃO DE PRODUTOS OU SERVIÇOS SOBRESSALENTES; PERDA DE USO, DADOS OU LUCROS; OU INTERRUPÇÃO DOS NEGÓCIOS), INDEPENDENTEMENTE DA CAUSA E DO PRINCÍPIO DE RESPONSABILIDADE, SEJA EM CONTRATO, POR RESPONSABILIDADE OBJETIVA OU PREJUÍZO (INCLUINDO NEGLIGÊNCIA OU DE OUTRO MODO), RESULTANTE DO USO DESTE SOFTWARE, MESMO SE ADVERTIDA DA RESPONSABILIDADE DE TAL DANO.

A NetApp reserva-se o direito de alterar quaisquer produtos descritos neste documento, a qualquer momento e sem aviso. A NetApp não assume nenhuma responsabilidade nem obrigação decorrentes do uso dos produtos descritos neste documento, exceto conforme expressamente acordado por escrito pela NetApp. O uso ou a compra deste produto não representam uma licença sob quaisquer direitos de patente, direitos de marca comercial ou quaisquer outros direitos de propriedade intelectual da NetApp.

O produto descrito neste manual pode estar protegido por uma ou mais patentes dos EUA, patentes estrangeiras ou pedidos pendentes.

LEGENDA DE DIREITOS LIMITADOS: o uso, a duplicação ou a divulgação pelo governo estão sujeitos a restrições conforme estabelecido no subparágrafo (b)(3) dos Direitos em Dados Técnicos - Itens Não Comerciais no DFARS 252.227-7013 (fevereiro de 2014) e no FAR 52.227- 19 (dezembro de 2007).

Os dados aqui contidos pertencem a um produto comercial e/ou serviço comercial (conforme definido no FAR 2.101) e são de propriedade da NetApp, Inc. Todos os dados técnicos e software de computador da NetApp fornecidos sob este Contrato são de natureza comercial e desenvolvidos exclusivamente com despesas privadas. O Governo dos EUA tem uma licença mundial limitada, irrevogável, não exclusiva, intransferível e não sublicenciável para usar os Dados que estão relacionados apenas com o suporte e para cumprir os contratos governamentais desse país que determinam o fornecimento de tais Dados. Salvo disposição em contrário no presente documento, não é permitido usar, divulgar, reproduzir, modificar, executar ou exibir os dados sem a aprovação prévia por escrito da NetApp, Inc. Os direitos de licença pertencentes ao governo dos Estados Unidos para o Departamento de Defesa estão limitados aos direitos identificados na cláusula 252.227-7015(b) (fevereiro de 2014) do DFARS.

#### Informações sobre marcas comerciais

NETAPP, o logotipo NETAPP e as marcas listadas em http://www.netapp.com/TM são marcas comerciais da NetApp, Inc. Outros nomes de produtos e empresas podem ser marcas comerciais de seus respectivos proprietários.